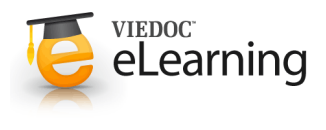

## 🍯 3. Patient reports

## 1 Patient reports

- Click the menu link [Patient reports] to view the pre-defined Patient report and global templates over patient data. To create your own templates see the instructions below.
- As soon as the data has been entered in the system it is available in the different reports.

## 2 Patient report

- Patient reports are a valuable means of keeping track of a patient's progress. They have a variety of uses including assisting clinicians to:
  - Follow patient response over the course of their treatment.
  - · Monitor IGF-I changes to assist with assessment of the efficacy and safety of Somavert treatment
  - Facilitate discussion with patients, with tables and graphs helping them to visualize the benefits of their treatment more clearly.
- The patient report consists of the following parts:
  - Patient graph part in three versions:
    - Central IGF-I graph
    - Local IGF-I graph
    - · Diabetes graph

Patient details part:

- Medical History
- Examinations
- Visits

## 3 Create a personal template

- Create your own templates in Patient reports if there are variables you are interested in that aren't covered by the existing templates.
- For example if you would like to view the blood pressure development for a patient. You start out by clicking the link <u>Show / change settings</u>.

| Show variable | Direction of the state            |      | Personal Willplates                   | AESTOILE OVEL BUILE              |
|---------------|-----------------------------------|------|---------------------------------------|----------------------------------|
| Output as     | Graph - Change over time          |      | Blood pressure / Systolic (mnHg)      | Blood pressure / Diastolic (mmHg |
| Data from     | All visits                        | • 0  | Patient ID K                          | R 999 00012                      |
| Group by      | Visits                            | -    | 3 159                                 | 10                               |
| Using date    | Visit date                        | •    |                                       |                                  |
|               |                                   |      | 140                                   | 87                               |
| lodule        | Examinations                      | -    |                                       |                                  |
| /ariable -+   | Blood pressure / Systolic (mmHg)  | •    | 130                                   | 81                               |
| Type          | Line • Occupy 0% • . 100% •       |      |                                       |                                  |
| Range         | Dynamic                           |      | 120                                   | 81                               |
|               |                                   |      |                                       |                                  |
| Aodule        | Examinations                      | -    | 110                                   | 78                               |
| Variable ~ +  | Blood pressure / Diastolic (mmHg) | - 12 |                                       | ¥ 7                              |
| Type          | Line . Occupy 0% . 100% .         |      | D D D D D D D D D D D D D D D D D D D | 500 m                            |
| Range         | Dynamic                           |      | 2 g                                   | 8.4                              |

Create your own personal templates by clicking <u>Show/change settings</u> and selecting the data you would like to view. Then click <u>Save as template</u>, enter a name and click <u>Save</u> to save the new template. To view the

- · Select output as Graph Change over time and to view data from all visits grouped on visit date.
- In this example are only interested in the supine heart rate variable found in the Examination module so we only specify the left axis.
- When all settings are done click Save as template, enter a name for the template and click Save.
- Click the Show/change statistics to view the resulting graph.